## Talent Management – Reports

| Overview    | This instructional guide identifies the steps necessary to run a report in the Talent<br>Management system. Human Resource roles of A, H or X must proxy as their<br>agency HR to view reports agency wide.                                        |  |  |
|-------------|----------------------------------------------------------------------------------------------------|--|--|
| Definitions | <ul> <li>The following are definitions relevant to this instructional guide:</li> <li>Talent Management – navigation tab from the People First home page where the performance management and recruiting management modules are stored.</li> </ul> |  |  |
|             | <ul> <li>Home Navigation – dropdown menu appears in the header of each screen<br/>and takes you to various Talent Management modules that you have been<br/>allowed to access.</li> </ul>                                                          |  |  |

**Process Steps** The following steps should be followed in order to run a report in the Talent Management system.

Step 1: Log in to People First.

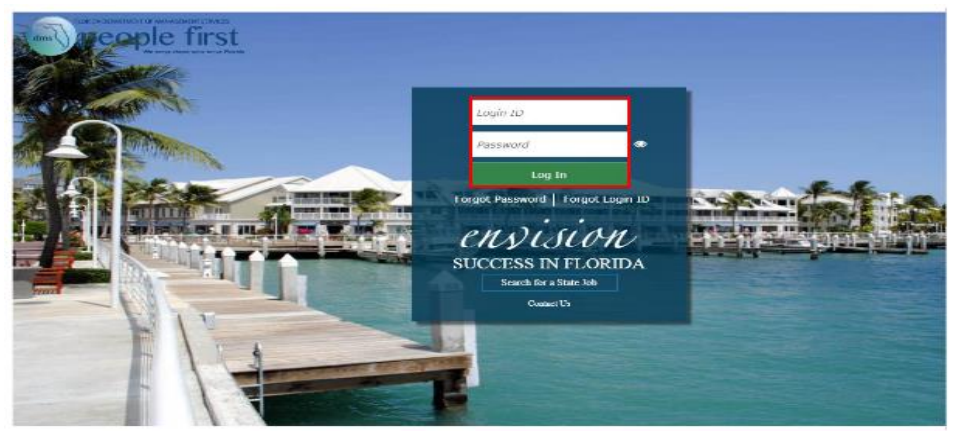

Step 2: Select the Talent Management tile.

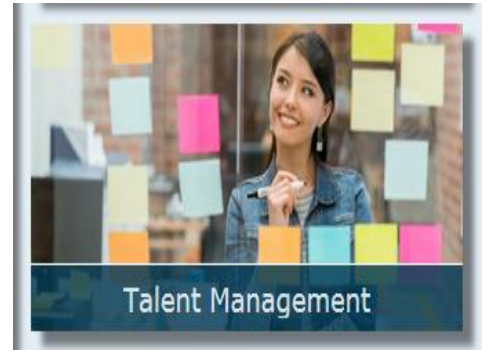

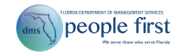

**Step 3**: If you are a Human Resource role of A, H or X and are running a statewide report, select the Account Navigation dropdown arrow. Otherwise, to process a report as a manager or hiring manager move to step nine.

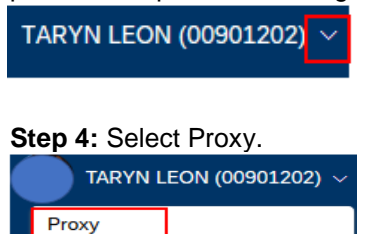

**Step 5:** Begin typing your agency HR user's name, select the name when it appears, then select OK.

| Select Target User             |           |  |  |  |
|--------------------------------|-----------|--|--|--|
| Please enter target user name: |           |  |  |  |
| dms<br>DMS HRUser (HR_DMS)     |           |  |  |  |
|                                | Cancel OK |  |  |  |

**Step 6:** Select Personalize Homepage within the account navigation dropdown menu to add the Reports tile to the Talent Management home page. If the Reports tile is already displayed, move to the step eleven.

| TARYN LEON (00901202     | 2) ~ |
|--------------------------|------|
| Proxy                    |      |
| Options                  |      |
| Admin Center             |      |
| Personalize Homepage     |      |
| Show version information |      |
|                          |      |

**Step 7:** Select the pin icon on the Reports tile to pin the tile to the Talent Management home page.

| My Resou | rces                 |
|----------|----------------------|
| Reports  | (x)                  |
|          | <b>1</b><br>Favorite |

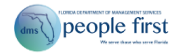

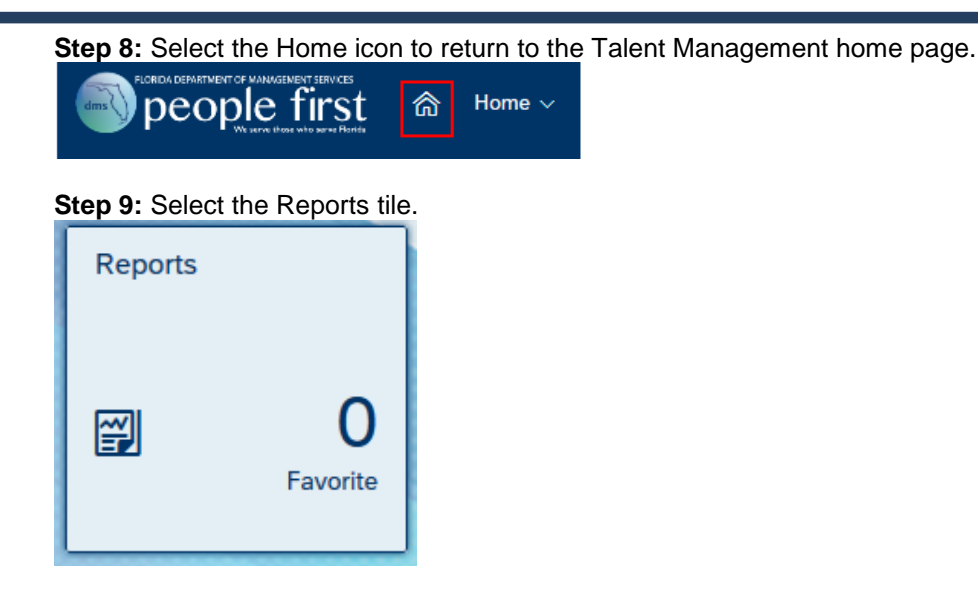

**Step 10:** Select the Available tab. Select the Reports dropdown. Select the Ad Hoc Reports dropdown. Hover over the desired report, then select the star icon.

| Reports                              | ×        |
|--------------------------------------|----------|
|                                      | <b>^</b> |
| Favorites Available                  |          |
| > Dashboards                         |          |
| ✓ Reports                            |          |
| > Classic Reporting                  |          |
| Ad Hoc Reports                       |          |
| Candidate Education Report           | -        |
| Requisition Details Report           |          |
| ★ Performance Plan Status Report     |          |
| Candidate EEO Report - Jan Dec. 2017 |          |
| Veterans' Preference Report          |          |

Note: The selected report will be displayed in the Favorites tab. Select the x icon to close the Reports window.

|           |           | Reports |  |
|-----------|-----------|---------|--|
|           |           |         |  |
| Favoritas | Available |         |  |

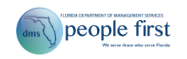

## Step 11: Select the Reports tile.

| Reports |                       |
|---------|-----------------------|
| Ĩ       | <b>1</b><br>Favorites |

Step 12: Select the desired report within the Favorites or Available tab.

|             |                       | Reports | × |
|-------------|-----------------------|---------|---|
|             |                       |         |   |
| Favorites   | Available             |         |   |
| * Performan | ce Plan Status Report |         |   |

Step 13: If filters exist, they will be displayed.

- Applying filters is optional. If no filters are applied, the report results will be based on your agency. If running as a manager or hiring manager, the results will be based on your access.
- Select the Actions link to set the filters.
  - Select Edit if searching for alpha fields or selecting multiple values to filter.
    - Select Free-Text if searching for numerical fields.
  - Note: When filtering by First Name, Last Name or Email, it is best to use the Edit option since the filters are case sensitive.

Execute Performance Plan Status R...

Run Online
 Download (CSV)
 Run Offline
 Export

0

| Report Name                  | Group<br>Name | Column Name                  | Operator        | Value(s)                     | Actions   |
|------------------------------|---------------|------------------------------|-----------------|------------------------------|-----------|
| Performance Plan Status<br>R | Form          | Form Start Date              | Greater<br>than | 1/1/2016;                    | ഥ         |
| Performance Plan Status<br>R | Form          | Form End Date                | Less than       | 12/31/9999;                  | 64        |
| Performance Plan Status<br>R | Subject       | Subject Organization<br>Code | In              | All values are<br>selected.; | C2        |
| Performance Plan Status<br>R | Form          | Form Template Name           | In              | All values are<br>selected.; | <u>14</u> |

| Cancel | Generate Report |
|--------|-----------------|
|        |                 |

Step 14: Generate the Report.

- Select "Run Online" or "Download (CSV)".
- Select the Generate Report button to run the report.

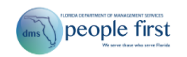

| Run Online     Download (CSV) |
|-------------------------------|
| Run Offline     Export        |

| Report Name                  | Group<br>Name | Column Name                  | Operator        | Value(s)                     | Actions |
|------------------------------|---------------|------------------------------|-----------------|------------------------------|---------|
| Performance Plan Status<br>R | Form          | Form Start Date              | Greater<br>than | 1/1/2016;                    | Ľ       |
| Performance Plan Status<br>R | Form          | Form End Date                | Less than       | 12/31/9999;                  | Ľ       |
| Performance Plan Status<br>R | Subject       | Subject Organization<br>Code | In              | All values are<br>selected.; | Ľ       |
| Performance Plan Status<br>R | Form          | Form Template Name           | In              | All values are<br>selected.; | 12      |

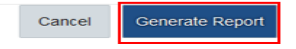

Step 15: Select CSV to download (the desired downloading format).

- The file will open in Excel.
- Note: Always select CSV, not Excel when downloading.

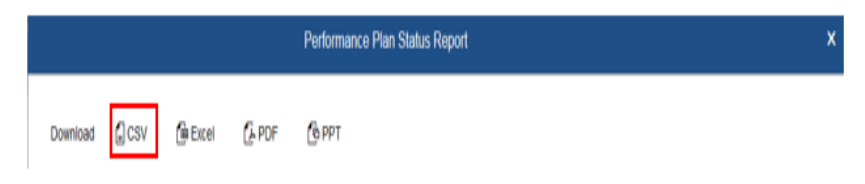

Step 16: Select Return to Reports to return to the Ad Hoc Reports page.

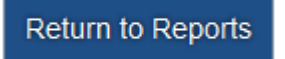

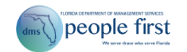